## **Guidelines to Cast your Vote** for **NSI Elections 2017**

Polling shall close on 28<sup>th</sup> November 2017 midnight

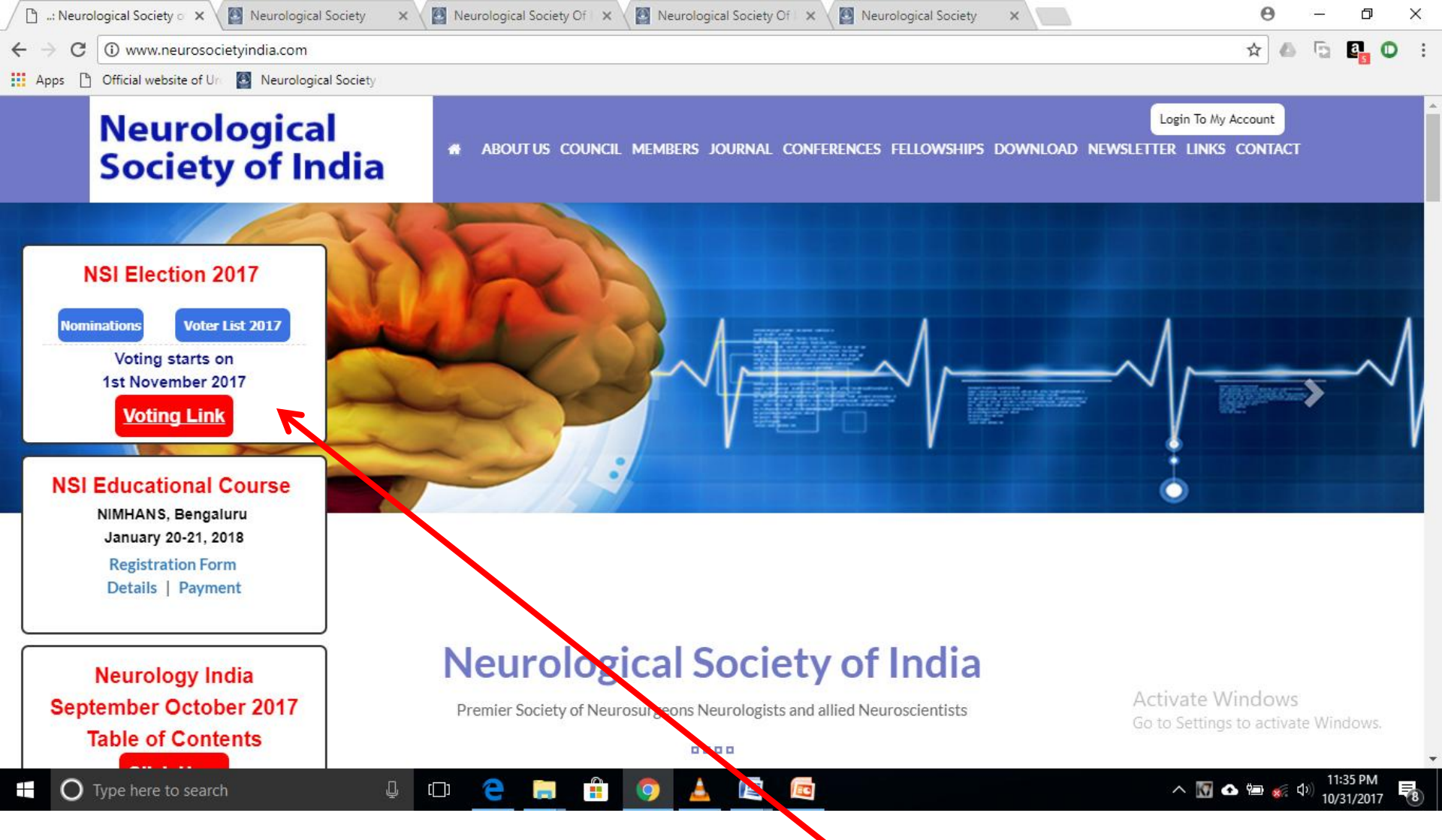

To cast your vote logon to <u>www.neurosociety.com</u> or <u>www.neurosociety.org</u> or subset <u>nsi.esubmit.in</u>

You can see all the nominations and go through their CVs and make up your mind prior to starting the voting process. Please click on the 'Voting Link' to start the voting process

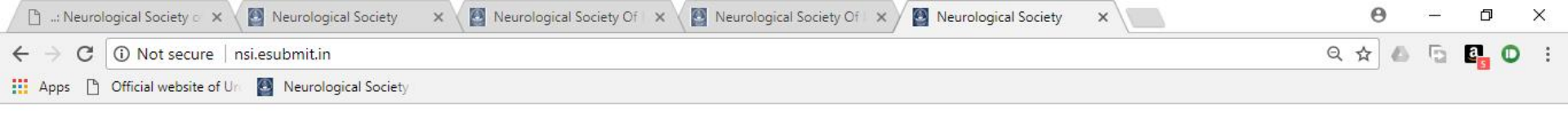

| Neurological<br>Society of<br>India                             |
|-----------------------------------------------------------------|
| ADMIN LOGIN                                                     |
| This is the login page to POLL for NSI Elections 2017           |
| Member Login<br>User ID / Mobile No 4                           |
| / Email ID<br>Password<br>Submit Reset Forget Password          |
| Note : If you do not have your Username and Password!           |
| Please contact <u>centraloffice.nsi@qmail.com</u> for the same. |

Activate Windows Go to Settings to activate Windows.

10/31/2017

## 🛨 🔿 Type here to search 🛛 📮 💷 🚔 🧔 📥 🕎 📥 📖 📾 🗠 🗠 🖼 🐼

Clicking on 'Voting Link' leads you to this page. An email has been sent to you which contains your 'Username', 'Password' and 'Election Key'. If you have still not received the email containing 'Election key' please email centraloffice.nsi1@gmail.com or message on 9897921138.

Please feed in your username and password and 'Click' on Submit to continue.

| 🕒: Neurological Society 💿 🗙 🙆 Neurological So | ociety 🗙 🔯 Neurolo            | ogical Society Of 🗆 🗙 🖉 Neurolog    | ical Society Of 🛛 🗙 📓 Neurological Society | x ×     | 0 – 0 ×                     |
|-----------------------------------------------|-------------------------------|-------------------------------------|--------------------------------------------|---------|-----------------------------|
| ← → C ① nsi.esubmit.in/USER/Default.asp       | ĸ                             |                                     |                                            |         | ९ 🖈 🛆 🕤 💁 🛈 🗄               |
| Apps 🌓 Official website of Ura 🙆 Neurological | Society                       |                                     |                                            |         |                             |
|                                               | urological<br>ciety of<br>lia |                                     | Follow us on                               |         |                             |
|                                               | _                             |                                     | Welcome :                                  |         |                             |
| Home Abstract                                 | Update<br>Information Poll    | Certificates Change Password SignOL | t -                                        |         |                             |
| Abstract Detail                               | <b>\</b>                      |                                     |                                            |         |                             |
| Scientific Session Detai                      |                               |                                     |                                            |         |                             |
| Member Information-                           |                               |                                     |                                            |         |                             |
| Member No. :                                  | 4                             | Name :                              |                                            |         |                             |
| Address 1 :                                   |                               | Address 2 :                         |                                            |         |                             |
| Email :                                       | support@navneetarora.com      | Country Name :                      |                                            |         |                             |
| State Name :                                  |                               | Gty Name :                          |                                            |         |                             |
| Joining Year :                                |                               | Membership Period :                 |                                            |         |                             |
| Tel. No :                                     |                               | Fax No :                            |                                            |         |                             |
| Mobile No :                                   |                               | Pin Code :                          |                                            |         |                             |
| Dues :                                        |                               | ecialization :                      |                                            |         |                             |
| Membership :                                  |                               |                                     |                                            |         |                             |
|                                               |                               |                                     | Update Information                         | Activa  | te Windows                  |
|                                               |                               |                                     |                                            | Go to S | ttings to activate Windows  |
|                                               |                               |                                     |                                            | 001036  | stings to activate windows. |
| Type here to search                           | ↓ © (                         |                                     |                                            | ~       | III:36 PM<br>10/31/2017 電   |

In the Members Area click on 'Poll' to start voting.

| 👼 🖉 🕘 Neurologia                            | cal Society ×                        |              | _ | ٥ | × |  |
|---------------------------------------------|--------------------------------------|--------------|---|---|---|--|
| $ullet$ $ ightarrow$ $\mathbf{C}$ $\odot$ n | si.esubmit.in/USER/frmPollLogin.aspx |              |   | Q | ☆ |  |
| Official website of                         | Ura 😰 Neurological Society           |              |   |   |   |  |
|                                             | Neurological<br>Society of           | Follow us on |   |   |   |  |

Welcome :

SignOut

India

Abstract

Home

Update Information

Poll

Election Key :

Certificates

This is the login page to POLL for NSI Elections 2017 Election Login

Submit

Change Password

Reset

Activate Windows Go to Settings to activate Windows.

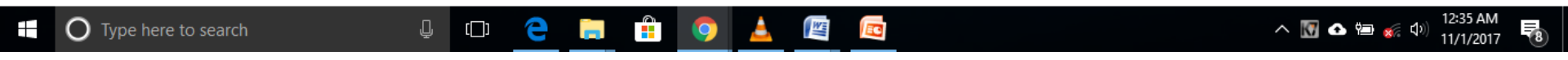

Please inut the 'Election key' provided to you in your email and click on 'Submit' to proceed.

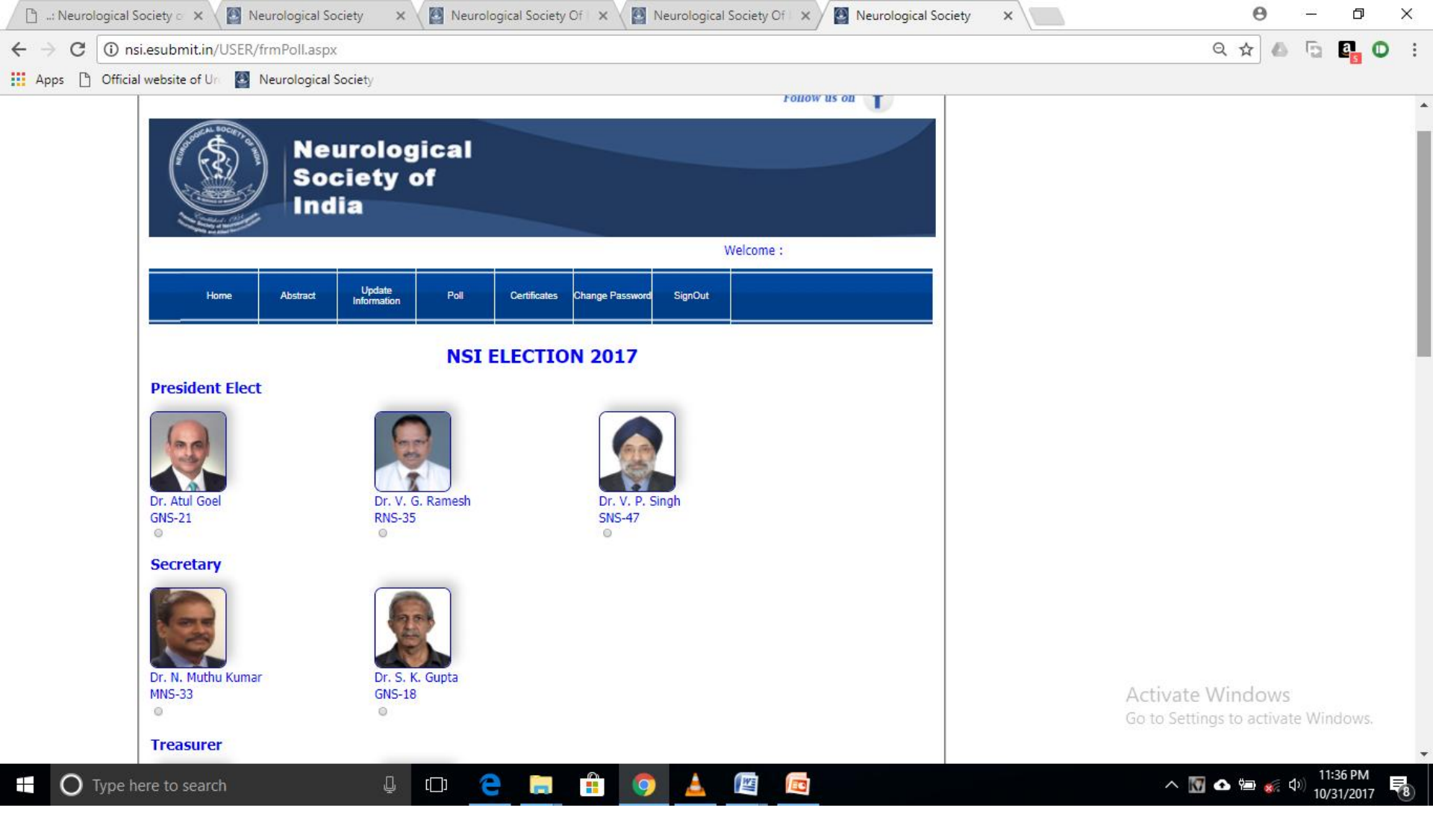

Select the desired options from the ballot form as per instructions . Click on the radio button to select the candidate

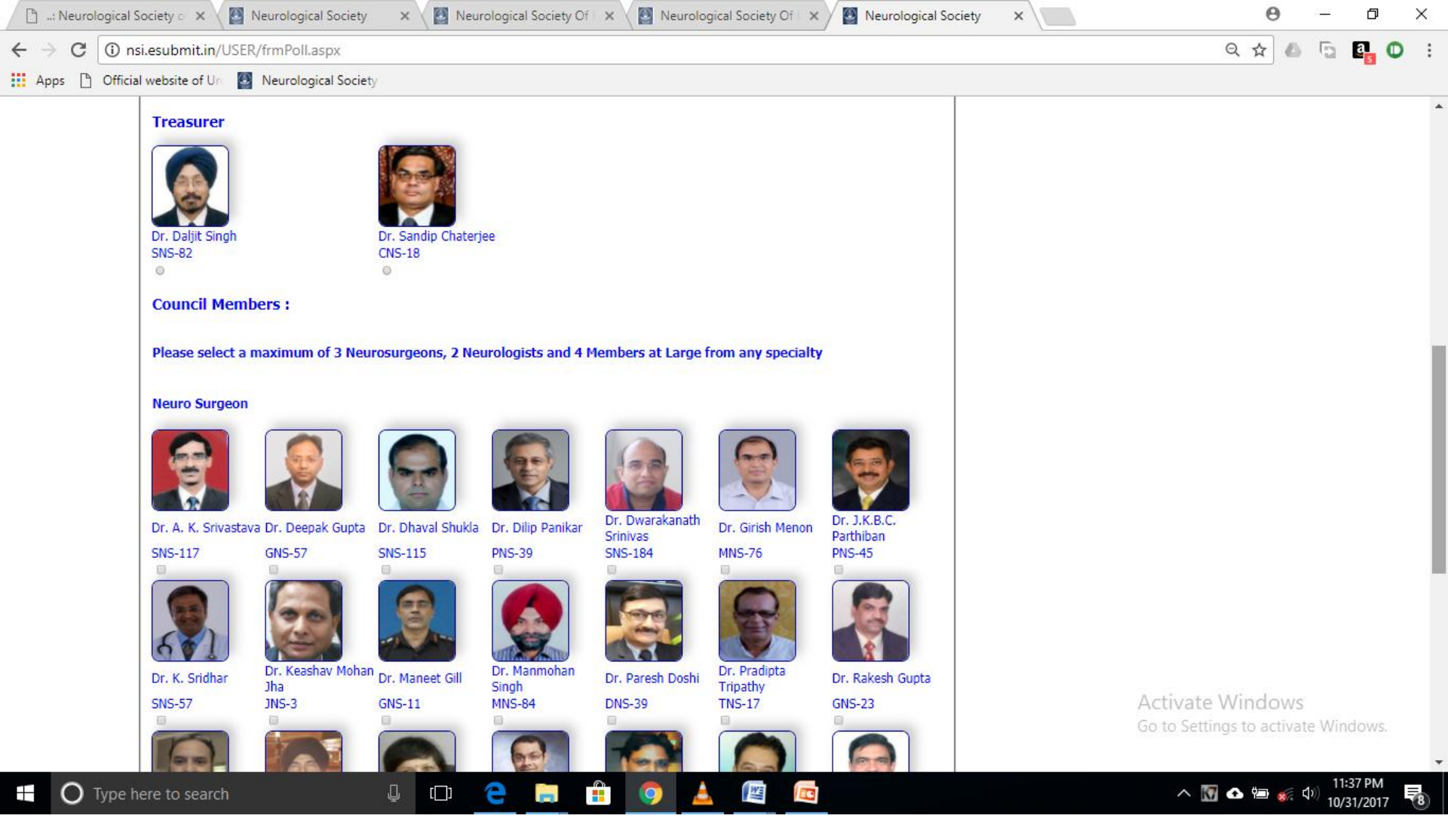

Select the desired options from the ballot form as per instructions . Click on the radio button to select the candidate

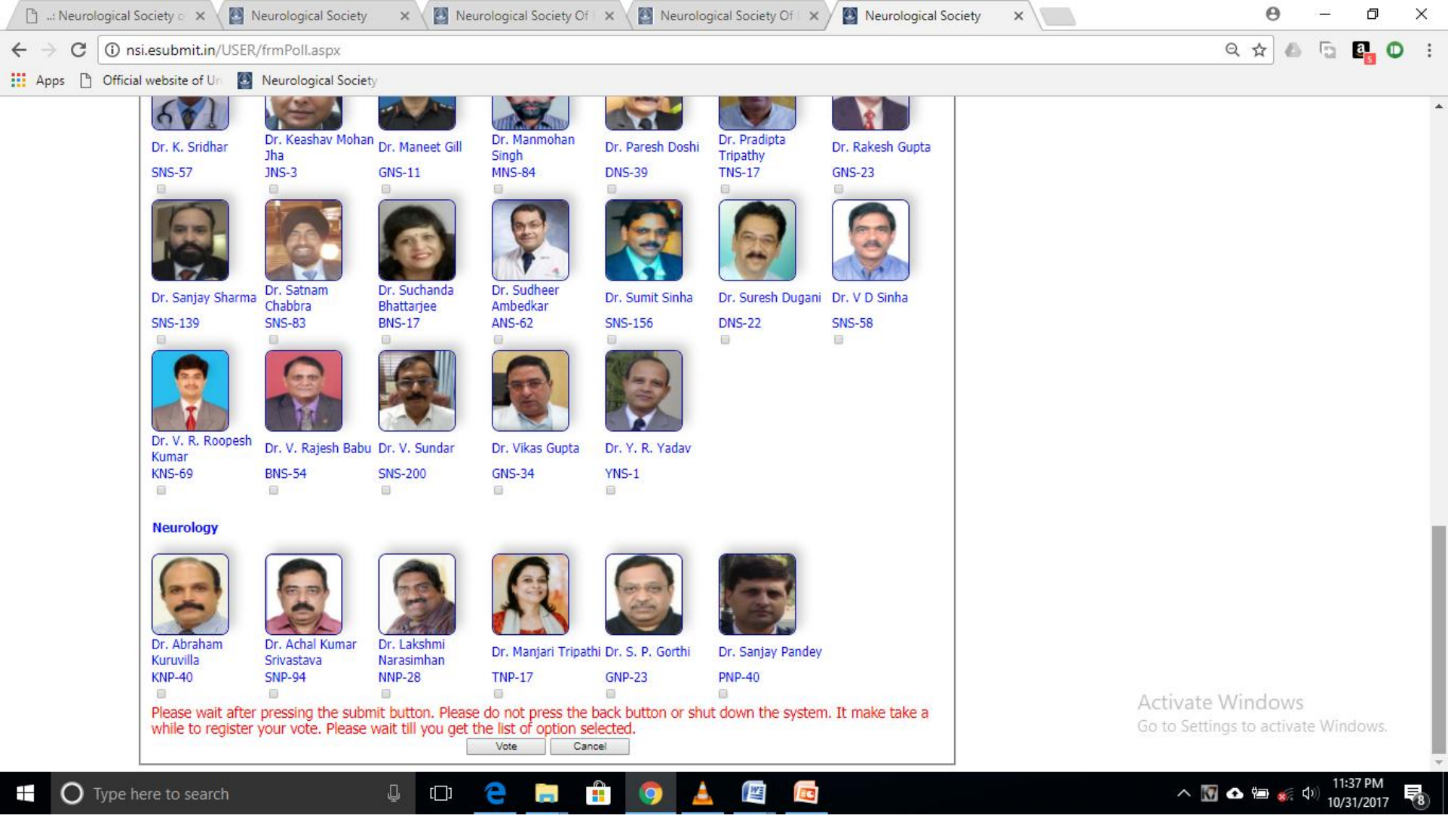

Select the desired options from the ballot form as per instructions . Click on the radio button to select the candidate

Please wait patiently after pressing the 'Submit' button. Since the number of candidates are more it takes a bit of time to register.

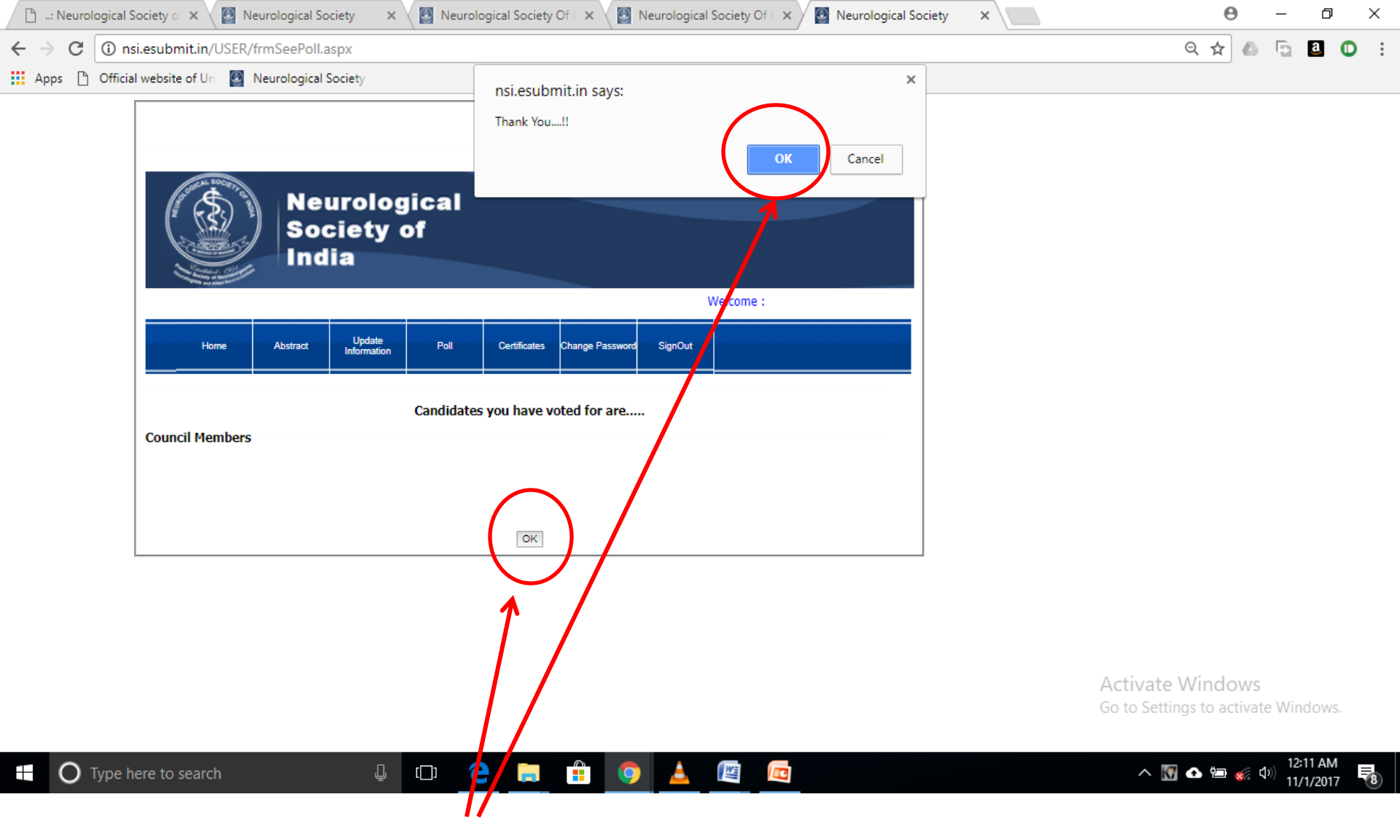

All the options you choose shall be displayed. Click on 'OK' to proceed to your members area.

| 🕒: Neurological Society 💿 🗙 🖉 Neurological S | ociety 🗙 🖉 Neurological So    | ciety Of 🛛 🗙 🔯 Neurolog     | gical Society Of 🛛 🗙 🖉 Neurological Society | ×         | 0 – 0 ×                    |
|----------------------------------------------|-------------------------------|-----------------------------|---------------------------------------------|-----------|----------------------------|
| ← → C () nsi.esubmit.in/USER/Default.asp     | X                             |                             |                                             |           | ९☆ 么 ि ₫ Ο :               |
| Apps 🗋 Official website of Ura 🔯 Neurologica | Society                       |                             |                                             |           |                            |
|                                              | urological<br>ciety of<br>dia |                             | Follow us on                                |           |                            |
|                                              |                               |                             | Welcome :                                   |           |                            |
|                                              |                               |                             |                                             |           |                            |
| Home Abstract                                | Update Poll Certific          | ates Change Password SignOu | ıt                                          |           |                            |
| -Abstract Detail                             |                               |                             |                                             |           |                            |
|                                              |                               |                             |                                             |           |                            |
| Member No. :                                 | 1                             | Name :                      |                                             |           |                            |
| Address 1 :                                  |                               | Address 2 :                 |                                             |           |                            |
| Email :                                      | support@navneetarora.com      | Country Name :              |                                             |           |                            |
| State Name :                                 |                               | City Name :                 |                                             |           |                            |
| Joining Year :                               |                               | Membership Period :         |                                             |           |                            |
| Tel. No :                                    |                               | Fax No :                    |                                             |           |                            |
| Mobile No :                                  |                               | Pin Code : 282007           |                                             |           |                            |
| Dues :                                       |                               | Specialization :            |                                             |           |                            |
| Membership :                                 |                               |                             | Lindek Tefermelin                           |           |                            |
|                                              |                               |                             | Update Information                          | Activat   | e Windows                  |
| L                                            |                               |                             |                                             | Go to Set | tings to activate Windows. |

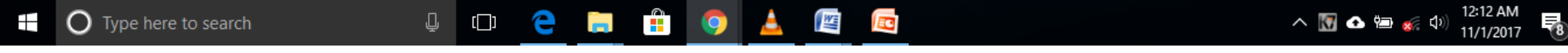

Voila ! You have successfully cast your vote. You can now logout from the 'Members Area'

## THANK YOU FOR VOTING..